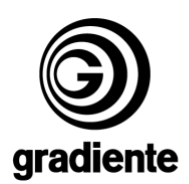

## INFORMAÇÃO TÉCNICA Nº SO28T

DATA: 03 de Outubro de 2005 DESTINADO: Assistência Técnica. ASSUNTO: Instalação do Software GMT.

## ATENÇÃO

Senhores Técnicos,

Visando tornar a Instalação do Software da Gradiente Mais Claro, o Boletim Técnico a Seguir Expressa de Maneira Clara Todos os Procedimentos a Serem Executados.

Segue as Instruções Necessárias Para Instalação do Software de Serviço GMT:

Configuração Mínima Requerida:

- Processador 1 GHz
- 128 Mbytes
- Windows 2000 ou XP
- 2 Gbytes Disponível
- Acesso a Internet
- Cabo de Dados

**Nota:** Salientamos Que o Cabo de Dados Não é Fornecido Gratuitamente Sendo Necessário a Compra do Mesmo Por Parte do SAG.

O Código do Cabo de Dados é: 958972001901 t.

Para Aquisição do Mesmo Enviem-nos Um E-mail de Solicitação.

Acesse o Link: http://www.gradiente.com/gbs2002/index.htm

Na Pagina Inicial do GBS, Digite seu Login e Senha, Selecione a Opção Telecom na Barra de Rolagem Que se Encontra no Lado Direito Inferior da Página. Como Mostra a Figura 1 & 2

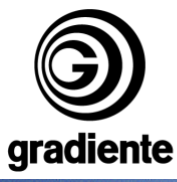

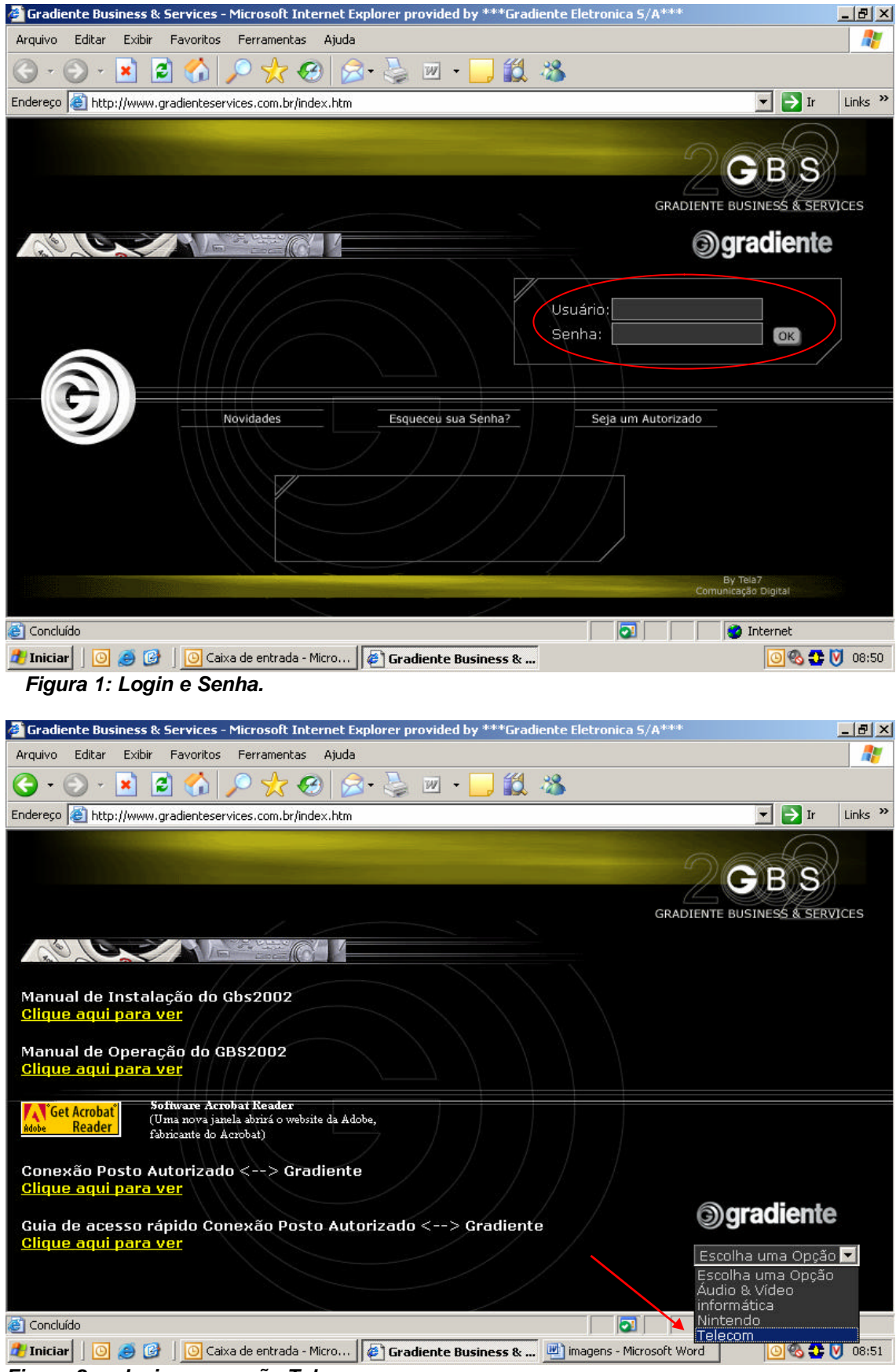

Figura 2: selecione a opção Telecom

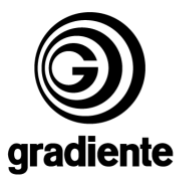

Na Opção Suporte Técnico Selecione o Item Download. Figura 3.

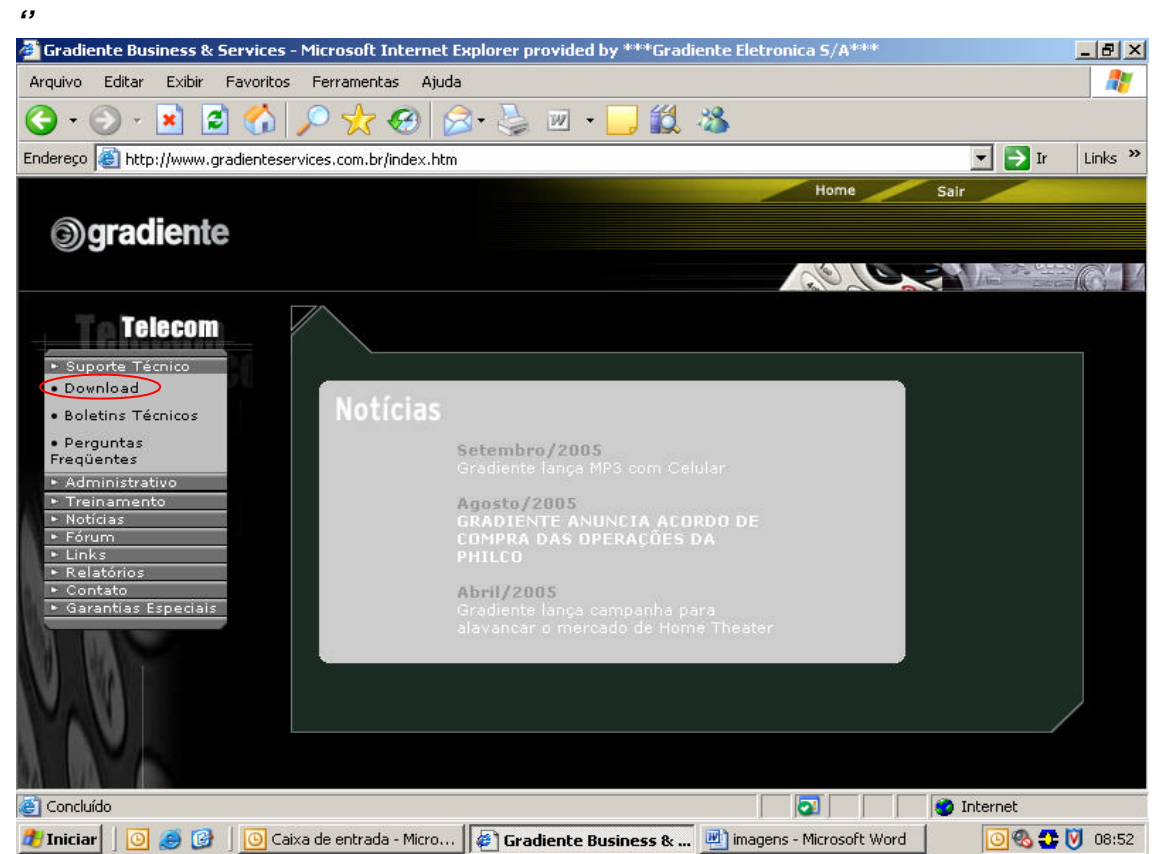

Figura 3: Selecione a opção Download.

## No final da Página Selecione Para "Listar Todos". Figura 4. Gradiente Business & Services - Microsoft Internet Explorer provided by \*\*\*Gradiente Eletronica S/A\*\*\*

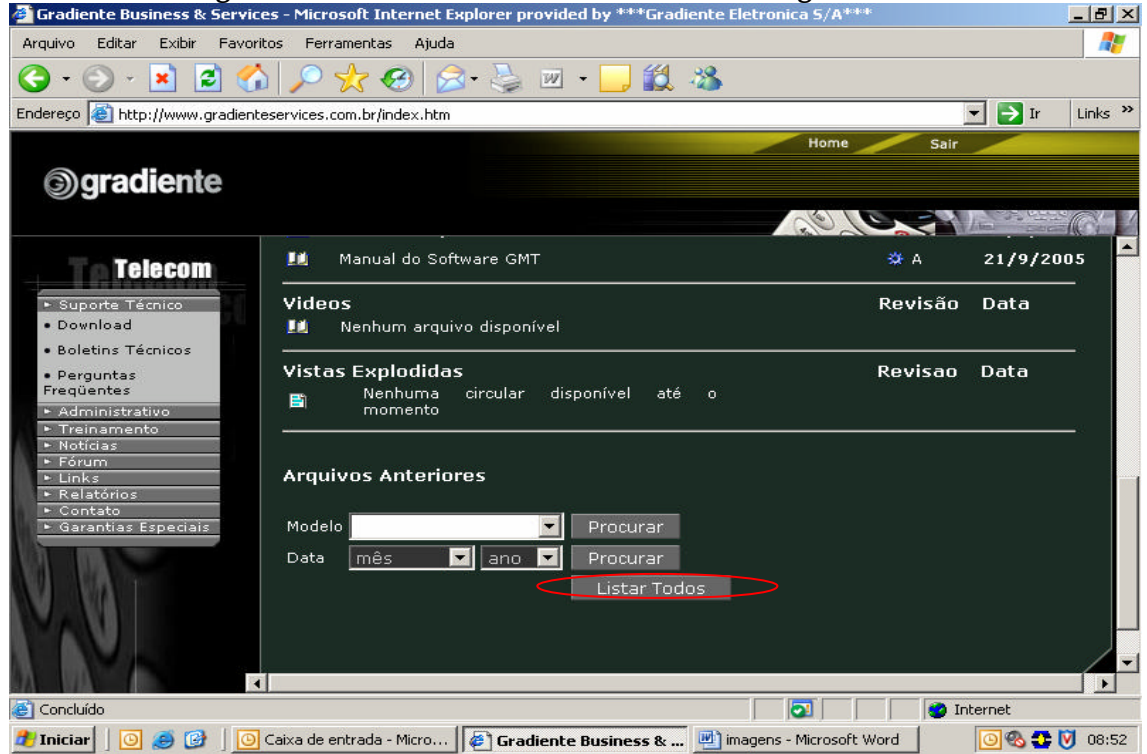

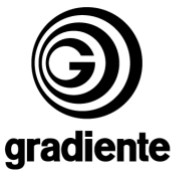

## Figura 4: Selecione a opção listar todos.

Selecione o Software GMT e Inicie o Download. Figura 5.

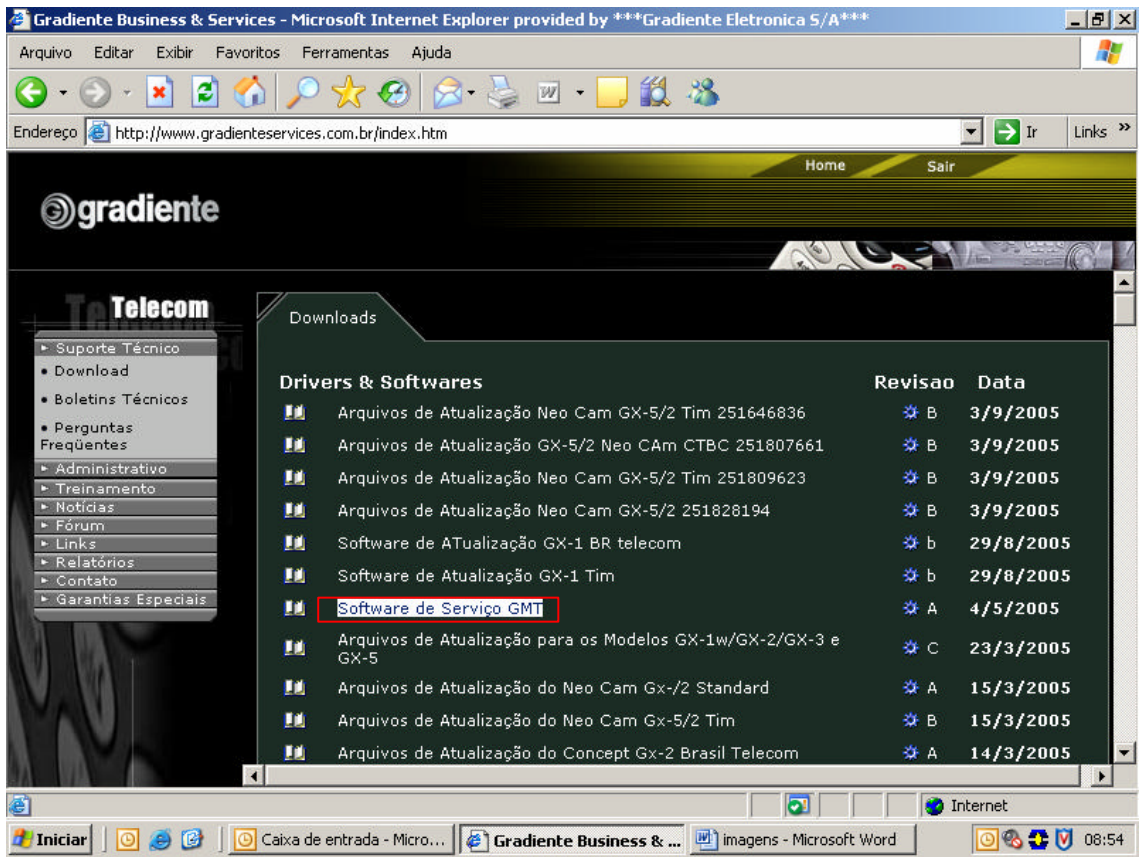

Figura 5: Selecione a opção e execute o Download.

Em Seguida Proceda da Seguinte Forma:

- Crie Uma Pasta Chamada GMT
- Salve o Conteúdo Dentro da Pasta GMT Após Descompactá-los
- Execute GMT.exe
- Aparecerá Uma Janela Com Três Campos Como Segue:
  - > PWD1: xx xx xx xx xx xx xx xx xx
  - ➢ PWD2:
  - *CENTER:*

Onde o PWD1 é Gerado a Partir da Instalação do GMT, Sendo Necessário Enviá-lo Para a Gradiente Via E-mail Onde Estaremos Informando Também o PWD2 e o CENTER Para Assim Ser Concluída a Instalação do Programa; E-mail Para Solicitação<u>: jose.oliveira@gradiente.com</u>

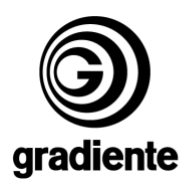

Depois de Realizado Este Processo, Acesse Novamente a Pagina da Gradiente de Serviços Através do Link Já Mencionado Acima.

Seguindo o Atalho **Telecom / Suporte Técnico / Download**, Baixe os Upgrade GMT Parte I e II. Figura 6.

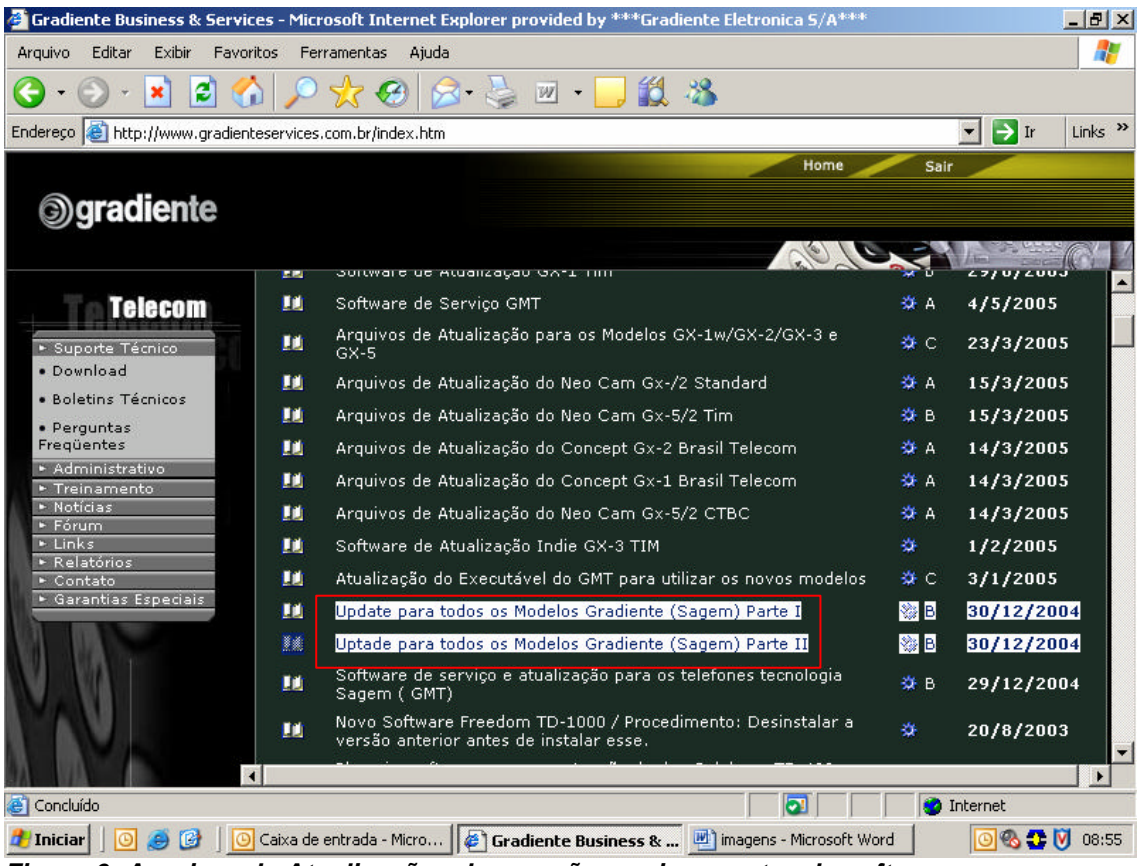

Figura 6: Arquivos de Atualizações das versões mais recentes de software.

Para Realizar Essas Funções é Necessário 500Mbytes de Espaço Livre no HD da Máquina (Micro-Computador), Após Ter se Certificado de Tais Configurações, Salve na Pasta Temporária.

No Seu Interior Encontram-se Três Pastas:

São Elas:

- ► U38
- > SOFT
- > BOOT

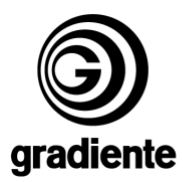

Após Descompactá-las, Salve o Conteúdo Dessas Pastas Dentro das Respectivas Subpasta U38, SOFT e BOOT Dentro da Pasta GMT no Drive C:

A Distribuição dos Arquivos Dentro das Subpasta Segue na Seguinte Ordem.

| Arquivos | Pasta | Subpasta | Drive |
|----------|-------|----------|-------|
| U38      | GMT   | Ū38      | C:    |
| BCS      | GMT   | SOFT     | C:    |
| PBCS     | GMT   | SOFT     | C:    |

Se Caso Aparecer um Mensagem de Erro Durante a Atualização de Software,

Significa Que Você Necessita de Uma Versão Mais Atual Para Realizar a Atualização de Software Solicitada Pelo Aparelho.

Se Caso Isso Ocorrer Entre em Contato Com o Suporte Técnico Informando a Referência Solicitada (Referência do Aparelho Indicada na Parte Superior da Tela no GMT) e o Modelo.

Essa Solicitação Pode Ser Feita Via E-mail ou Telefone.

Caso Ocorra o Surgimento Desta Mensagem Proceda da Maneira Já Comentada Acima:

A Figura Abaixo Indica a Falha Apresentada no GMT.

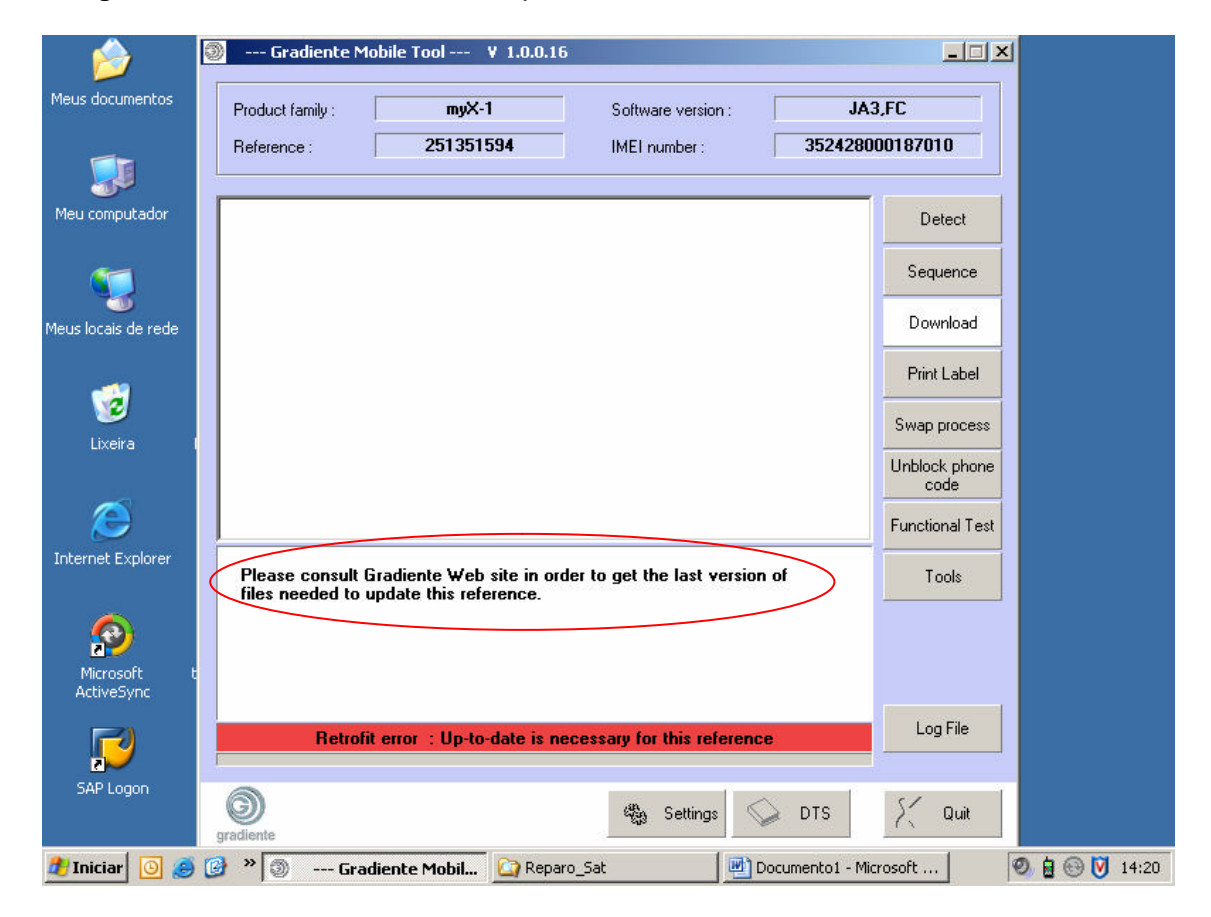

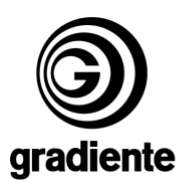

**Nota:** Para Quem já Possui o GMT Instalado Faça Somente o Download das Versões Mais Atuais (Por Exemplo: Update I e II). Já Especificado na Figura 6:

Executados Esses Passos Foi Concluída a Instalação.

Qualquer Atualização e/ou Modificação a Gradiente se Responsabiliza em Manter Informados Nossos Clientes Através do Link:

http://www.gradiente.com/gbs2002/index.htm

Em Caso de Dúvidas ou Sugestões Favor Contatar-nos.

Elaborado pela Gradiente Telecomunicações. SAT / Tamboré. Por: Marcos Bacov. Analista de Suporte Técnico. Orientação: José Aparecido. Coordenador Técnico.

Duvidas: marcos.bacov@gradiente.com

Mantenha-se Informado, Acesse Nosso Site Diariamente.

Só Utilize Equipamentos Originais Gradiente Garantindo Assim Uma Maior Vida Útil ao Seu Aparelho.

Todos os Direitos Reservados á Gradiente Eletrônica S/A.